# Installation af Proxmox på server.

Først hent Proxmox ISO her: https://www.proxmox.com/en/downloads

Derefter "brænd" ISO på en USB. (med f.eks. Rufus, Belana etcher eller lign. Utility). Hvis du har en optisk drev i din computer er dette selvfølgelig ikke nødvendig.

Boot op på Proxmox Boot medie.

Vælg "Install Proxmox VE (Graphical)"

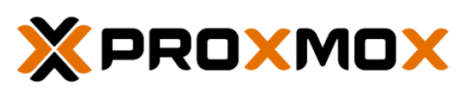

Welcome to Proxmox Virtual Environment

Install Proxmox VE (Graphical) Install Proxmox VE (Terminal UE) Advanced Options

enter: select, arrow keys: navigate, e: edit entry, esc: back

Vælg "I Agree" (Nederst til højre)

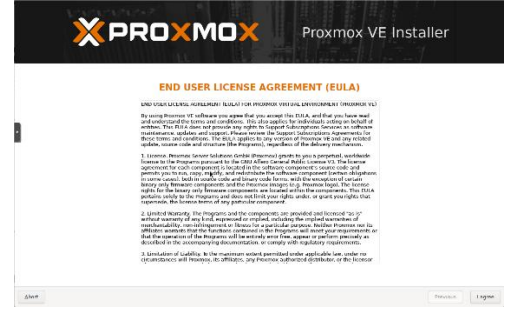

Her vælges den harddisk Proxmox skal installeres på. Det behøver ikke være samme harddisk der skal bruges til virtuelle maskiner. Derefter trykkes der på "Next"

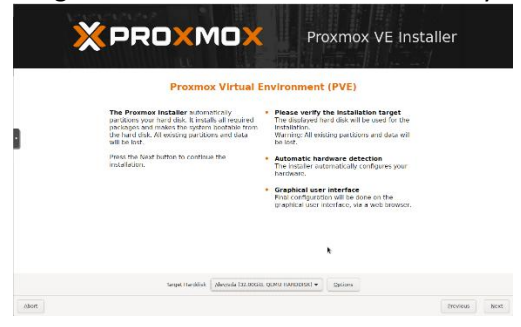

Her vælges sprog, Timezone, og Keyboard layout. Og der trykkes "Next".

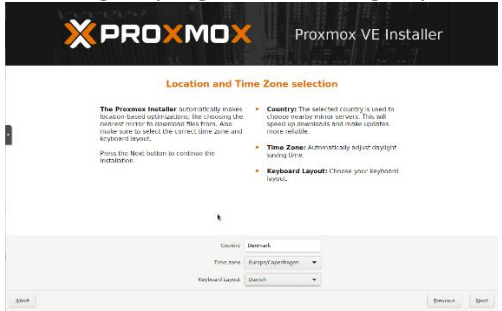

Her indtastes password til root bruger 2 gange, og der indtastes en mail adresse. Denne mail adresse bruges når der f.eks. sendes besked om backup er lykkedes eller ikke. Til sidst trykkes "Next".

|      | ×PRO×MO>                                                                                                    | Proxmox VE Installer                                                                                                    |
|------|----------------------------------------------------------------------------------------------------|----------------------------------------------------------------------------------------------------|
|      | Administration Pass                                                                                                    | word and Email Address                                                                                                    |
| 1    | Process Virtual Environment is a full<br>index on advisor.<br>The second advisor of GRU that system,<br>the day second provide the real personnel. | <ul> <li>Personal if there are a final approximately<br/>associated as contractions of an entry in particular<br/>processing of the second and entry in the second<br/>entry of the second and entry in the second approximately<br/>entry of the second and entry in the second approximately<br/>entry of the second approximately approximately<br/>entry of the second approximately approximately<br/>entry of the second approximately approximately<br/>entry of the second approximately approximately<br/>entry of the second approximately approximately<br/>entry of the second approximately<br/>entry of the second approximately approximately<br/>entry of the second approximately approximately<br/>entry of the second approximately approximately<br/>entry of the second approximately approximately<br/>entry of the second approximately approximately<br/>entry of the second approximately<br/>entry of the second approximately</li></ul> |
|      | Forswerd                                                                                                    |                                                                                                    |
| More | Kmall                                                                                                    | matteriolitional<br>Bevium                                                                                                    |

Her vælges informationer til management interfacet. Heriblandt Hostname, og IP-adresser. Derefter trykkes "Next"

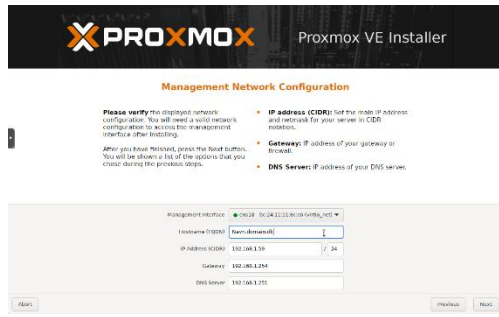

Her kan man se hvad man har valgt i sammendrag. Man kan også sætte kryds i om server automatisk skal genstartes efter installation (Anbefales). Hvis man ikke vælger automatisk reboot, skal man selv trykke på en knap mærket "Reboot". Og når man er tilfreds med referatet, trykkes der på "Install"

|                                            | Summa                                                                     | ry                                                              |
|--------------------------------------------|---------------------------------------------------------------------------|-----------------------------------------------------------------|
| Please confirm th<br>brgin to partition yo | e displayed information. Once you<br>our drive(s) and extract the require | press the <b>install</b> button, the installer will<br>d files. |
| Option                                     | Value                                                                     |                                                                 |
| Hicsystem:                                 | cxt4                                                                      |                                                                 |
| Disk(s):                                   | /dev/sda                                                                  |                                                                 |
| Country:                                   | Donmark                                                                   |                                                                 |
| Timezone:                                  | Europe/Capenhagen                                                         |                                                                 |
| Keymap:                                    | dk.                                                                       |                                                                 |
| Erneil:                                    | meil@meilkonto.dk                                                         |                                                                 |
| Management InterF                          | ate: ens18                                                                |                                                                 |
| Hostneme:                                  | News                                                                      |                                                                 |
| IP CIDR:                                   | 192.168.1.59/24                                                           |                                                                 |
| Gebeway:                                   | 192.168.1.254                                                             |                                                                 |
| DNS:                                       | 192.168.1.251                                                             |                                                                 |
|                                            |                                                                           | *                                                               |
|                                            |                                                                           |                                                                 |
|                                            |                                                                           |                                                                 |

Der vil gå lidt tid, og efter genstart af server kommer følgende billede frem.

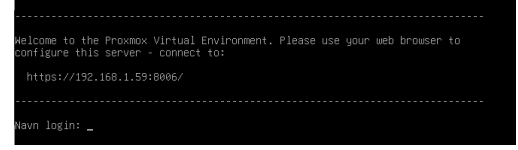

Herefter vil man normalt bruge webinterfacet til at konfigurere, og vedligeholde sin Proxmox installation. Webside adressen vises på din servers consol (her er det https://192.168.1.59:8006). Avancerede brugere kan også bruger Command line til vedligeholdelse, oprettelse, og nedlægning af VM'er i Proxmox.

Login på den webside, der vises på ovenstående side for netop din installation, for at forsætte opsætning af Proxmox.

Ved første login kan der komme en sikkerhedsadvarsel, det er bare at fortsætte alligevel. (Det afhænger af hvilken browser du bruger, hvordan den advarsel ser ud)

Efter installation, log på Proxmox med bruger "root", og det password du lavede under installation. (Husk at logge ind på https://ip på maskine: 8006)

| Proxmox VE Login |                                                        |  |  |  |  |  |
|------------------|--------------------------------------------------------|--|--|--|--|--|
| User name:       | root                                                   |  |  |  |  |  |
| Password:        | •••••••                                                |  |  |  |  |  |
| Realm:           | Linux PAM standard authentication $\qquad \qquad \lor$ |  |  |  |  |  |
| Language:        | English - English                                      |  |  |  |  |  |
|                  | Save User name: 🗌 🛛 Login                              |  |  |  |  |  |

Når du har logget på Proxmox, kommer der en irriterende popup. Den fjerner vi om lidt. Foreløbig bare tryk på OK

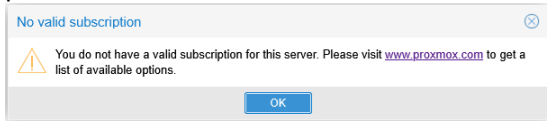

Nu skal vi bruge et script som andre har lavet for os. Der findes mange hjælper scripts til Proxmox de ligger alle sammen her: <u>https://community-scripts.github.io/ProxmoxVE/scripts</u>

Det vi skal bruge først ligger her (Og hedder: Proxmox VE Post Install): <u>https://community-</u> scripts.github.io/ProxmoxVE/scripts?id=post-pve-install

Det er et script der "ryder op" for os i Proxmox. Deriblandt fjerner ovenstående popup om at Proxmox ikke er registreret.

For at kopiere den komplette kommando, der skal til for at køre scriptet, klik på denne knap **utbal** nederst på siden.

klik på Proxmox Hostnavnet, og derefter på ">\_ Shell" Du er nu i den kommandoline til Proxmox server.

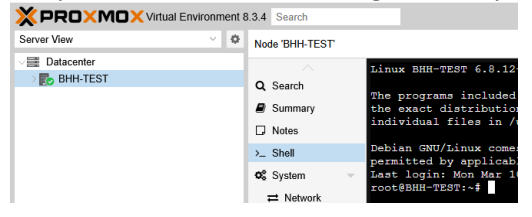

# Indsæt kommandoen du lige har kopieret, ved at højreklikke i terminal vinduet, og vælg "indsæt"

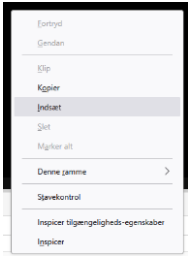

Derefter kan man se at kommandoen er blevet indsat. Tryk enter for at udføre kommandoen.

| Shell       |    | Depian GNO/Linux comes with ADSOLDTELI NO WARRANT, to the extent                                                           |  |  |
|-------------|----|----------------------------------------------------------------------------------------------------|--|--|
| System      | ~  | Last login: Wed Feb 26 13:17:31 CET 2025 on pts/0                                                                          |  |  |
| ·           |    | root@BHH-TEST:~ bash -c "\$(wget -qLO - https://github.com/community-scripts/ProxmoxVE/raw/main/misc/post-pve-install.sh)" |  |  |
| Network     |    |                                                                                                    |  |  |
| Certificate | es |                                                                                                    |  |  |
|             |    |                                                                                                    |  |  |

# Tryk på "y" som Yes.

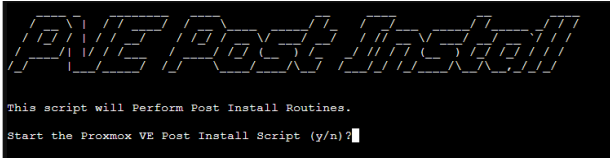

# Svar Yes.

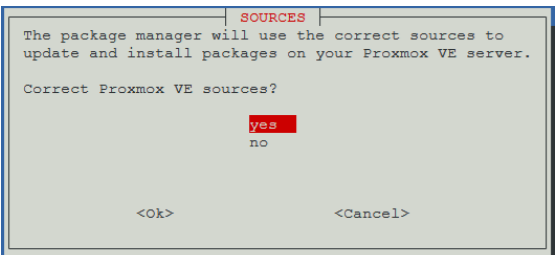

#### Svar Yes.

| PVE-ENTERPRISE           The 'pve-enterprise' repository is only available to<br>users who have purchased a Proxmox VE subscription. |                   |  |  |  |
|----------------------------------------------------------------------------------------------------|-------------------|--|--|--|
| Disable 'pve-enterprise' repository?                                                                                                 |                   |  |  |  |
| yes<br>no                                                                                                    |                   |  |  |  |
| <0k>                                                                                                    | <cancel></cancel> |  |  |  |

## Svar Yes.

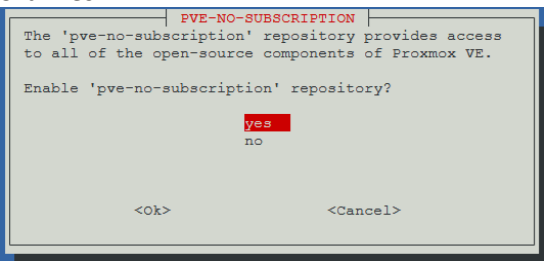

#### Svar Yes

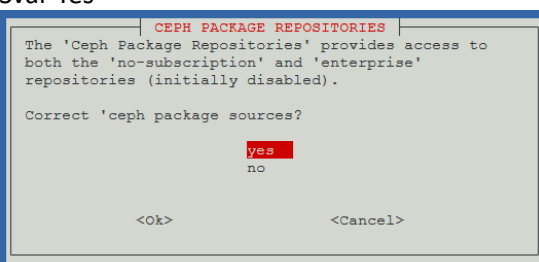

#### Svar Yes.

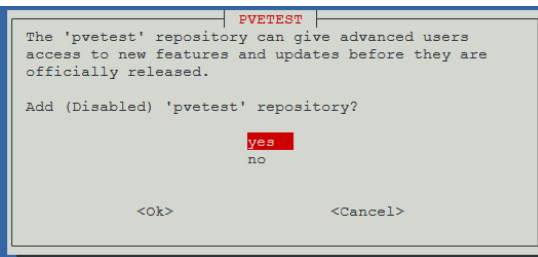

Svar Yes. (Det er her vi fjerner den der besked om at Proxmox ikke er registreret)

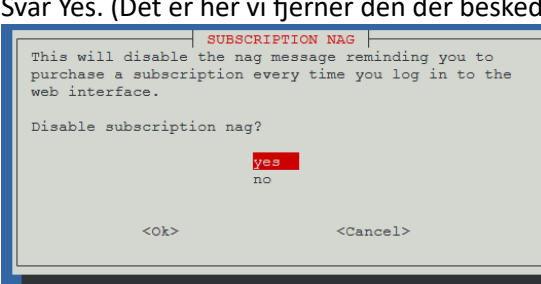

## Læs og tryk OK

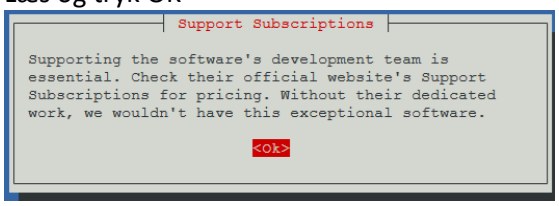

# Svar No (HUSK!! NO!!!)

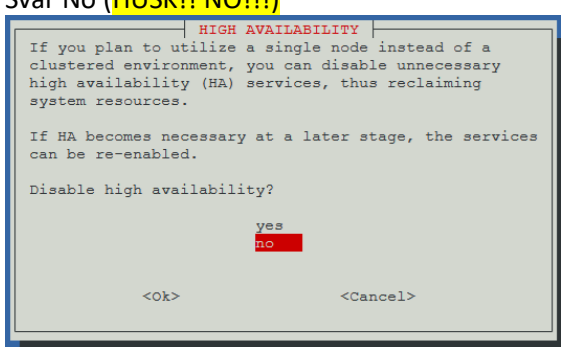

# Svar Yes (For at få opdateret Proxmox) Anbefales!

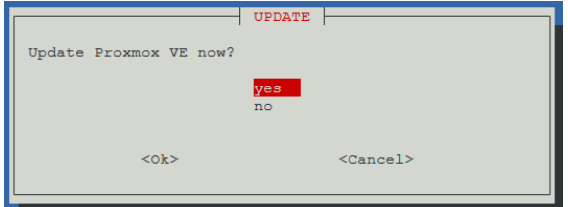

Der går noget tid, og man kan se at update tager længst tid (Der bliver endda skrevet Patience...):

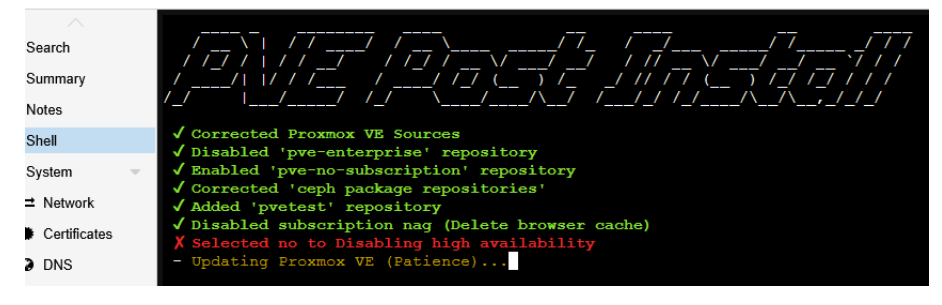

# Svar ja til genstart

|                        | REBOOT    |                   |
|------------------------|-----------|-------------------|
| Reboot Proxmox VE now? | (recommer | nded)             |
|                        | yes       |                   |
|                        | 110       |                   |
| <0k>                   |           | <cancel></cancel> |
|                        |           |                   |

Så er Proxmox installeret og klar til brug. (luk alle browsere og clear browser cache, hvis den stadig siger du ikke har en valid subscription, når du starter Proxmox.)